## ONLINE REGISTRATION OF CYBER FRAUD RELATED COMPLAINTS

Step 1: Click on Online registration for General Complaints.

Step 2: Fill the online form as per details below:

| ONLINE COMPLAINT FORM (SPGRS)                                                                                                    |                                                                                        |
|----------------------------------------------------------------------------------------------------|----------------------------------------------------------------------------------------|
| Fields marked with * are mandatory                                                                                                    |                                                                                        |
| Is Customer •                                                                                                    | Complainant Type •                                                                     |
| Yes 🗸                                                                                                    | General 🗸                                                                              |
| Account Number •                                                                                                    |                                                                                        |
| Enter 14 Digit Account Number                                                                                                    |                                                                                        |
| Personal Details                                                                                                    |                                                                                        |
| Name *                                                                                                    | E-Mail*                                                                                |
| Enter Name of Account Holder                                                                                                    | Enter Email                                                                            |
| Address •                                                                                                    | Pincode                                                                                |
| Enter Address                                                                                                    | Enter Pin Code                                                                         |
| State Name •                                                                                                    |                                                                                        |
| Select State                                                                                                    |                                                                                        |
| Ano +                                                                                                    |                                                                                        |
| nge                                                                                                    |                                                                                        |
| Type of complaint •                                                                                                    |                                                                                        |
| Transaction Related complaint                                                                                                    |                                                                                        |
| Mode of Transaction •                                                                                                    | Date of Transaction •                                                                  |
| Select 🗸                                                                                                    | mm/dd/yyyy                                                                             |
| Select<br>ATM- Cash withdrawal<br>POS/ ATM Card Swaping Payment<br>Online payment through ATM Card/ECOM<br>UPI Transaction (QR code Scanner payment, Mobile number Payment, Insatant Payment, Th<br>Neft<br>RTGS<br>AEPS (Aadhar Enable Payment System)<br>IMPS (Immediate Payment Service) | rough UPI id payment.                                                                  |
| Amount of Transaction. •                                                                                                    | Transaction Reference number •                                                         |
| Enter Amount Of Transaction                                                                                                    | Enter 12 Digit Transaction Number As seen In passbook/Statement                        |
| Please give brief details of your Complaint •                                                                                                    | Complaint Attachment [Max size: 5 M8]<br>Attach Copy of Cyber Police Complaint/<br>FIR |
|                                                                                                    | Choose File No file chosen                                                             |
| Security Code•                                                                                                    | For Lodgement Of Cyber police Complaint/FIR<br>Kindly Call 1930                        |
| 10830 C Type Security Code Here                                                                                                    | or<br>Visit<br>Https://cvbercrime.gov.in                                               |
| Submit Reset                                                                                                    |                                                                                        |

Step3: Click On Submit and Enter OTP received on Mobile Number.

For Lodgement of Cyber Police Complaint/FIR follow below steps:

Step: 1 Visit website URL https://cybercrime.gov.in

Step: 2 Click on "REGISTER A COMPLAINT" -> "FINANCIAL FRAUD"

← → C 🙄 cybercrime.gov.in < ☆ ▷ □ ▲ :</p> राष्ट्रीय साइबर अपराध रिपोर्टिंग पोर्टल 1000 National Cyber Crime Reporting Portal आज़ादी<sub>का</sub> अमृत महोत्सव SUSPECT DATA मह मंत्रालय MINISTRY OF HOME AFFAIRS ऑनलाइन वित्तीय धोखाधड़ी FINANCIAL FRAUD की रिपोर्ट करने के लिए आर्धुनिय्य द्वर्यनारमञ्जय य इत्त्रान्तल के कारण साइबर सुरक्षा 1930 पर कॉल करें वर्तमान जीवन का अभिन्न अंग बन गया है साइबर स्वच्छ प्रथाओं का पालन करें और साइबर क्राइम से बचें cybercrime.gov.in पर अपनी शिकायत दर्ज करें 00 G 20 Videos G 20 Images Step: 3 Click on "FINANCIAL FRAUD -> Register a Complaint" → C 😋 cybercrime.gov.in/Webform/Index.aspx ۵ 🖈 🖸 🔳 😩 Tomat and राष्ट्रीय साइबर अपराध रिपोर्टिंग पोर्टल **National Cyber Crime Reporting Portal** आज़ादी<sub>का</sub> अमृत महोत्सव OTHER CYBER CRIME 🔏 Usefull Links india.gov.in कर्मयोगी भारत 彩 () CyTrain certmes 80 Information Sect Education & Awa

## Step: 4 Click On "File A Complaint"

| <form>  With the second second se</form> | cybercrime.gov.in/Webform/Accept.aspx                                                                                                    | ९ 🕁                                                                                                    |
|----------------------------------------------------------------------------------------------------|----------------------------------------------------------------------------------------------------|----------------------------------------------------------------------------------------------------|
| <complex-block><complex-block><complex-block><complex-block><complex-block><complex-block><complex-block></complex-block></complex-block></complex-block></complex-block></complex-block></complex-block></complex-block>                                                                                                    | and Refer 1 for Hall Window of Hall Arrange<br>Window of Hall Arrange of Hall Arrange<br>Window of Hall Arrange of Hall Arrange                                                                                                    | म्ब्राज्य थ्र<br>ग्राजादी क<br>अल्वादी क                                                                                                    |
| <section-header><section-header><complex-block><complex-block><complex-block><complex-block><complex-block><image/></complex-block></complex-block></complex-block></complex-block></complex-block></section-header></section-header>                                                                                                    | 🐐 REGISTER A COMPLAINT + TRACK YOUR COMPLAINT SUSPECT DATA + CYBER VOLUNTERS + LEARNING CORNER + CONTACT US                                                                                                    | -                                                                                                    |
| <complex-block></complex-block>                                                                                                    |                                                                                                    |                                                                                                    |
| <text><text><text><text><complex-block><complex-block></complex-block></complex-block></text></text></text></text>                                                                                                    | Filing a Complaint on National Cyber Crime Reporting Por                                                                                                    | rtal                                                                                                    |
| solidate inte complaints. It is importative foo provide correct and accurate deale while filling complaint for prompt activ.   Breact active active                                  | This portal is an initiative of Government of India to facilitate victims/complainants to report cyber crime complaints online. This por<br>only with special focus on cyber crimes avainst women and children. Complaints reported on this portal are dealt by law enforc                                                                                                    | tal caters to complaints pertaining to cyber crimes<br>rement agencies/ police based on the information                                                                                                    |
| add ydd (Jdd (Jdd (Jdd (Jdd (Jdd (Jdd (Jd                                                                                                    | available in the complaints. It is imperative to provide correct and accurate details while filing complaint for prompt action.<br>Please contact local police in case of an emergency or for reporting crimes other than cyber crimes. National police helpline numb                                                                                                    | er is 112. National women helpline number is 181                                                                                                    |
| Lean about oyber orine                                                                                                    | and Cyber Crime Helpline is 1930.                                                                                                    | 100                                                                                                    |
| Vertical Conduction                                                                                                    | Learn about cyber crime                                                                                                    | a complaint                                                                                                    |
| Vertice account of the registrand of the registrand of                |                                                                                                    |                                                                                                    |
| Vertice a COMENTIAL     Vertice a COMENTIAL        Vertice a COMENTIAL                                                                                                    | 🔀 Usefull Links                                                                                                    |                                                                                                    |
| Image: Image:                                   |                                                                                                    | Information Exercision                                                                                                    |
| ck on "Lacept"         cybercrime.gov.in/Webform/Accept.aspx         verter in gov.in/Webform/Accept.aspx         verter in gov.in/Webform/Accept.aspx     <                                                                                                    | national potal of India                                                                                                    | ain ise Education & Awareness 🖏 कर्मयोगी भारत                                                                                                    |
| Net सरकार<br>(and the state)         Language<br>(and the state)         Language<br>(and the state)         Language<br>(and the state)         State<br>(and the state)         Language<br>(and the state)         State<br>(and the state)         Language<br>(and the state)         State<br>(and the state)         State<br>(and the state)         Language<br>(and the state)         State<br>(and the state)         Language<br>(and the state)         State<br>(and the state)         Language<br>(and the state)         State<br>(and the state)         State)         Language<br>(and the state)         State)         Language<br>(and the state)         State)         State)         Language<br>(and the state)         State)         Language<br>(and the state)         State)         Language<br>(and the state)         State)         Language<br>(and the state)         State)         Language<br>(and the state)         State)         Language<br>(and the state)         State)         Language<br>(and the state)         State)         Language<br>(and the state)         State)         Language<br>(and the state)         State)         Language<br>(and the state)         State)         Language<br>(and the state)         State)         Language<br>(and the state)         State)         State)         Language<br>(and the state)         State)         Language<br>(and the state)         State)         Language<br>(and the state)         State)         Language<br>(and the state)         State)         Language<br>(and the state)         Language<br>(and the state)         Language<br>(and the state) </th <th>ck on "LAccent"</th> <th>A house - Market Project Place - 1</th>                                                                                                    | ck on "LAccent"                                                                                                    | A house - Market Project Place - 1                                                                                                    |
| हिंदि के दिया के दिया के दिया के दिया के दिया कि प्रतिय के दिया कि प्रतिय के दिया कि दिया के दिया के द<br>तथा के दिया के दिया के दिया के दिया के दिया के दिया के दिया के दिया के दिया के दिया के दिया के दिया के दिया के द<br>के दिया के दिया के दिया के दिया के दिया के दिया के दिया के दिया के दिया के दिया के दिया के दिया के दिया के दिया के दिया के दिया के दिया के दिया के दिया के दिया के दिया के दिया के दिया के दिया के दिया के दिया के द                                                                                                    | ck on <mark>"I Accept"</mark><br>cybercrime.gov.in/Webform/Accept.aspx                                                                                                    | A have a set of the set of the se           |
| बेहि के Control Control Cont      | ck on <mark>"I Accept"</mark><br>cybercrime.gov.in/Webform/Accept.aspx                                                                                                    | A Projed Plass - 1                                                                                                    |
|                                                                                                    | ck on <mark>"I Accept"</mark><br>cybercrime.gov.in/Webform/Accept.aspx<br>weather and the second second sec                                                                                                    | ۹ 🛨<br>المربقية المربقية المربقي<br>المربقية المربقية المربقية المربقية المربقية المربقية المربقية المربقية المربقية المربقية المربقية المربقية الم                                                                                                    |
|                                                                                                    | Constantion of a constant of a constant constant of a constant of a constant of a co                                                                                                    | ्र क्रिस सम्लग<br>२ क्रि<br>द्वाराष्ट्र<br>द्वाराष्ट्र<br>आजादी का<br>अमृत महोत्सव                                                                                                    |
|                                                                                                    | ck on "I Accept"<br>eybercime.gov.in/Webform/Accept.aspx<br>werrer Trans<br>werrer Trans<br>w                                                                                                    | আজি Projed Plase - ।                                                                                                    |
| Filing a Complaint on National Cyber Crime Reporting Portal                                                                                                    | Construction of a construction of a cons                                                                                                    | े के मिलन<br>हे के प्राप्त<br>हे के प्राप्त<br>हे महादस्य<br>आजादी क<br>अग्रत महोत्स्य<br>tal                                                                                                    |
| Filing a Complaint on National Cyber Crime Reporting Portal                                                                                                    | ck on 『LAccept"<br>oybercrime.gov.in/Webform/Accept.spx<br>wet Wet To Take Market<br>Wet The Take Market<br>Wet The Take Market<br>Wet The Take Market<br>Wet The Take Market<br>Wet The Take Market<br>Wet The Take Market<br>Wet The Take Market<br>Wet The Take Market<br>Wet The Take Market<br>Wet The Take Market<br>Wet The Take Market<br>Wet Take Market<br>Wet Take Market<br>Wet Take Market<br>Wet Take Market<br>Wet Take Market<br>Wet Take Market<br>Wet Take Market<br>Wet Take Market<br>Wet Take Market<br>Wet Take Market<br>Wet Take Market<br>Wet Take Market<br>Wet Take Market<br>Wet Take Market<br>Wet Take Market<br>Market<br>Market | مدین <u>Projed Plase - ۱</u><br>۹ (۲)<br>۱۹۹۵<br>۱۹۹۵<br>۱۹۹۵<br>۱۹۹۵<br>۱۹۹۵<br>۱۹۹۵<br>۱۹۹۵<br>۱۹۹                                                                                                    |
| Filing a Complaint on National Cyber Crime Reporting Portal Prior to filing a complaint with this portal, we would request you to read the below information regarding terms and conditions. Should you have queries prior to filing your complaint, view Frequently Asked Questions FAQ                                                                                                    | ck on 「Accept"<br>cybercrime.gov.in/Webform/Accept.spx<br>were a constant of the<br>Constant of the<br>C                                                                                                    | معمد Projed Plass - ۱۱ کی سیست میں معلم میں میں میں میں میں میں میں میں میں می                                                                                                    |
| Filing a Complaint on National Cyber Crime Reporting Portal         Prior to filing a complaint with this portal, we would request you to read the below information regarding terms and conditions. Should you have queries prior to filing your complaint, view frequently Asked Questions FAQ         The information I've provided on this form is correct to the best of my knowledge. I acknowledge that providing false information could make me liable to penal actions under Indian Laws.                                                                                                    | ck on "I Accept"         cybercrime.gov.in/Webform/Accept.spx         wetter of out a wate         wetter of out a wate         wetter of wetter out a wate         wetter of wetter out a wate         wetter out out a wate         wetter out out a wate         wetter out out out out a wate         wetter out out out out out out out a wate         wetter out out out out out out out out out out                                                                                                    | Answer       Project Place - 11         Image: Second second s                                                                             |
| Filing a Complaint on National Cyber Crime Reporting Portal         Prior to filing a complaint with this portal, we would request you to read the below information regarding terms and conditions. Should you have queries prior to filing your complaint, view Frequently Asked Questions FAQ         The information I've provided on this form is correct to the best of my knowledge. I acknowledge that providing false information could make me liable to penal actions under Indian Laws.         Iunderstand that action on the complaints reported on this portal shall be taken by concerned authorities as per Indian Laws.         The complaint information you submit to this site is encrypted via secure socket layer (SSL) encryption. Please see the Privacy Policy for further information.                                                                                                    | Ck on 「LAccept"         cybercrime.gov.in/Webform/Accept.aspx         Contract To The Transmission of the Complexity Transmission of the Complexity of the Transmission of the Sortex of the Sortex o                                                                                                    | مدست ۲۹۹۹ می این می این می<br>این می این می این می این می این می این می این می این می این می این می این می این می این می این می این می<br>می این می این می این می این می این می این می این می این می این می این می این می این می این می این می این می این می این می این می این می این می این می این می این می این می این می این می این می ای<br>می این می این می این می این می این می این می این می این می این می این می این می این می این می این می این می این می این می این می این می این می این می این می این می این می این می این می این می این می این می این می این می این می این می این می این می این می این می این می این می این می این می این می ای<br>می این می این می این می این می این می این می این می این می این می این می این می این می این می این می این می این می این می این می این می این می این می این می این می این می این می این می این می این می این می اینم می این می این می این می |
| Filing a Complaint on National Cyber Crime Reporting Portal         Prior to filing a complaint with this portal, we would request you to read the below information regarding terms and conditions. Should you have queries prior to filing your complaint, view Frequently Asked Questions FAQ         The information I've provided on this form is correct to the best of my knowledge. I admowledge that providing false information could make me liable to penal actions under Indian Laws.         Iunderstand that action on the complaints reported on this portal shall be taken by concerned authorities as per Indian Laws.         The complaint information you submit to this site is encrypted via secure socket layer (SSL) encryption. Please see the Privacy Policy for further information.         We thank you for your cooperation.                                                                                                    | ck on flaccept         cybercime.gov.in/Webform/Accept.aspx         cybercime.gov.in/Webform/Accept.aspx         for the file         for the file                                                                                                    | Answer information.                                                                                                    |

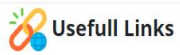

Step: 6 Click On New User

| ← → C 😋 cybercrime.gov.in/Webform/Crime_AuthoLogin.aspx?rnt=5                                                                                                    |                                                                                                    |         | ९ ☆                                       | Ď |  |
|----------------------------------------------------------------------------------------------------|----------------------------------------------------------------------------------------------------|---------|-------------------------------------------|---|--|
| Merg argent 7/2 Flarad<br>Covenment of indua , ministry of home affans                                                                                                    |                                                                                                    |         | Language 08                               |   |  |
| हिंह सिंह के स्वयं साइवर अपराध रिपोर्टिंग पोर्टल<br>Condition National Cyber Crime Reporting Portal                                                                                                    |                                                                                                    |         | 7<br>आज़ादी <sub>का</sub><br>अमृत महोत्सव | r |  |
| REGISTER & COMPLAINT + TRACK YOUR COMPLAINT SUSPECT DATA + CYBER VOLUNTEERS + Home + Login                                                                                                    | LEARNING CORNER + CONTACT US                                                                                             |         |                                           |   |  |
| CHECK LIST FOR COMPLAINANT      Dease keep this information ready before filing your complaint:     Madatoy Information      Indicate Date and Time.      Indicate deal (information 200 characters) without any special characters (#§g/***~{[].      Soft copy of any national id (Voers ID bring likense Pasport, PAV Carl, Admar Card) of     complainant in Joeg, agg, agg format (the stress houdd not one and \$VB).      Soft copy of participation and VOER (Soft Admark)      Mark of the Banch Waller/Microstee      Note of the Banch Waller/Microstee      Note of the Banch Waller/Microstee      Soft copy of all the relevant evidence related to the cyber crime (not more than 10 MB each)      Date of transaction      Soft copy of photograph of suspect in Joeg, jog, and format (not more than 5 MB).      Molie No      Soft copy of photograph of suspect in Joeg, jog, and format (not more than 5 MB).      Soft copy of photograph of suspect in Joeg, jog, and format (not more than 5 MB).      Soft copy of photograph of suspect in Joeg, jog, and format (not more than 5 MB).      Soft copy of photograph of suspect an be identified. | CITIZEI<br>LOGIN ID: • Your Login<br>MOBILE NO: • • • • • •<br>OTF: • Your OTP 1<br>IS83We O Enter Cap<br>Login Login Id | N LOGIN |                                           |   |  |

Step: 7 Fill the Form and Register Complaint

| ← → C 😄 cybercrime.gov.in/Webform/Crime_AuthoLogin.aspx?rnt=5                                                                                                    | ९ 🖈 🖸 🛓 💵 😩                                                                                                    |
|----------------------------------------------------------------------------------------------------|----------------------------------------------------------------------------------------------------|
| भारत मस्कार गृह मंत्रालय<br>GOMENNMENT OF INDIA MINISTRY OF HOME AFFAINS                                                                                                    | Language 08                                                                                                    |
| राष्ट्रीय साइवर अपराध रिपोर्टिंग पोर्टल<br>Exercise National Cyber Crime Reporting Portal                                                                                                    | अज़ादी <sub>व्य</sub><br>अमृत महोत्सव                                                                                                    |
| REGISTER A COMPLAINT + TRACK YOUR COMPLAINT SUSPECT DATA + CYBER VOLUNTEERS +                                                                                                    | LEARNING CORNER + CONTACT US                                                                                                    |
| Home > Login                                                                                                    |                                                                                                    |
| CHECK LIST FOR COMPLAINABL  Decadatory Information ready before filing your complaint  Anadatory Information  Anadatory Information  Anadatory  Anadatory  Anad | CITIZEN LOGIN<br>Citi bles for Édança Laer<br>SELECT STATE: • Sees-<br>Login 10: •<br>(referably your Email Id.<br>Mobile No. excm<br>OTP: • Vour OTP Number<br>TSWEDO O TP Number<br>Enter Captcha<br>Coar Submit |